## General

This chapter deals with the **password change options by the HR officer or the local administrator** in your company.

- 1. Assigning a password for the first time<sup>1</sup>
- 2. Reset password<sup>2</sup>
- 3. Delete password<sup>3</sup>
- 4. Reset 2nd-Factor-Authentication<sup>4</sup>

Information on **user activities** related to the password can be found here:

- First Login<sup>5</sup>
- Change Password<sup>6</sup>
- Forgot Password<sup>7</sup>
- 2nd Factor Authentication<sup>8</sup>

In the menu tree under Administration, select the item "Persons".

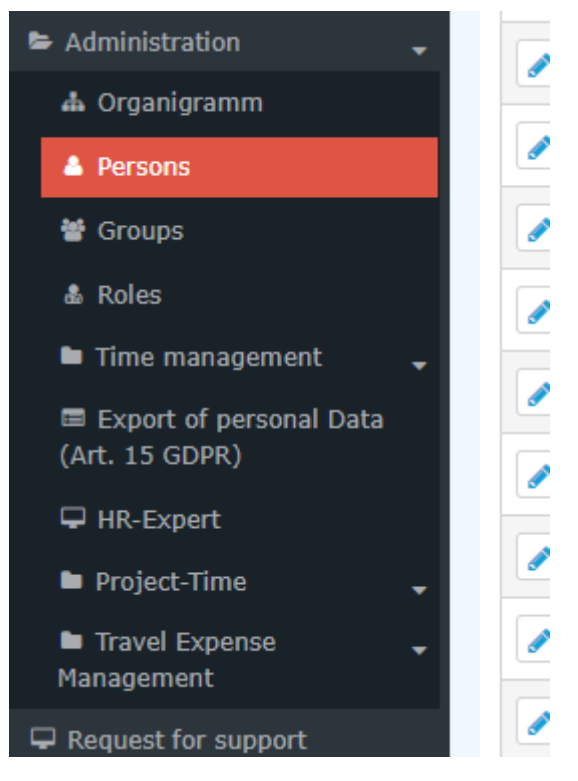

This menu item provides a list of all created persons (employees) of the client (company).

| Persons |            |                 |                                               |                     |              |              |               |                                  |             |                |                  |              |
|---------|------------|-----------------|-----------------------------------------------|---------------------|--------------|--------------|---------------|----------------------------------|-------------|----------------|------------------|--------------|
| + N     | ew person  |                 |                                               |                     |              |              |               |                                  |             | 🖨 Print        | D PD             | F 🖻 Excel    |
| _       |            |                 |                                               |                     |              |              |               | Entry 1-20 of 23                 | « <         | 1 2 >          | >> Line          | es: 20 🗸     |
|         | Lastname 븆 | First<br>name ♦ | Name                                          | Client              | Group 🖨      | Username 🖨   | Employee-ID 🖨 | Email                            | TA-<br>ID ♦ | Time<br>zone ♦ | ictive<br>Iser 🗘 | Valid from 🜲 |
| Q       | )          | . Q             |                                               | All 🗸               | Q            | . Q          | Q.            | (                                | a a         | Q -            | - •              | Q            |
|         | Adam       | Angelika        | Angelika Adam Reisekostenprüfung Vorgesetzter | Sonne und Wind GmbH | SuW-CEO      | SuWadamange  | SuW22032801   | angelika.adam@sonneundwind.at    | 5358        | ١              | 'es              | Mar 28, 2022 |
|         | Berger     | Barbara         | Barbara Berger                                | Sonne und Wind GmbH | SuW-Eink     | SuWbarbberg  | SuW22032802   | barbara.berger@sonneundwind.at   | 5359        | ١              | 'es              | Mar 28, 2022 |
|         | Charon     | Claudia         | Claudia Charon Reisekostenprüfung Personal    | Sonne und Wind GmbH | SuW-PLinz    | SuWcharclau  | SuW22032803   | claudia.charon@sonneundwind.at   | 5406        | ١              | 'es              | Apr 5, 2022  |
|         | Dorner     | Daniel          | Daniel Domer                                  | Sonne und Wind GmbH | SuW-ProdWind | SuWdanidom   | SuW22032804   | daniel.dorner@sonneundwind.at    | 5460        | ١              | 'es              | Apr 22, 2022 |
|         | Elsner     | Elisabeth       | Elisabeth Elsner Personal                     | Sonne und Wind GmbH | SuW-FuE      | SuWelsnelis  | SuW22032806   | elisabeth.elsner@sonneundwind.at | 5619        | ١              | 'es              | Jun 3, 2022  |
|         | Ezquerra   | Ernesto         | Ernesto Ezquerra                              | Sonne und Wind GmbH | SuW-PMWind   | SuWezquerne  | SuW22032820   |                                  | 6367        | ١              | 'es              | Jan 4, 2023  |
|         | Foscanu    | Fabiu           | Fabiu Foscanu                                 | Sonne und Wind GmbH | SuW-PMWind   | SuWfoscfabi  | SuW22032812   | fabiu.foscanu@sonneundwind.at    | 62          | ١              | 'es              | Jul 15, 2022 |
|         | Huber      | Heinrich        | Heinrich Huber                                | Sonne und Wind GmbH | SuW-Const    | SuWhubehein  | SuW22032811   | heinrich.huber@sonneundwind.at   | 6967        | ١              | 'es              | Jun 10, 2022 |
|         | Ildrich    | Ines            | Ines Ildrich                                  | Sonne und Wind GmbH | SuW-AUS      | SuWildrines1 | SuW22032817   |                                  | 6262        | P              | 10               | Dec 14, 2022 |
| 1       | Irdner     | Iris            | Iris Irdner                                   | Sonne und Wind GmbH | SuW-Mark     | SuW-IrdnIris | SuW22032823   |                                  | 7277        | ١              | 'es              | May 23, 2023 |
|         | Juchtmann  | Julius          | Julius Juchtmann                              | Sonne und Wind GmbH | SuW-Const    | SuWjuchjuli  | SuW22032813   |                                  | 4941        | ١              | 'es              | Sep 14, 2022 |
|         | Karic      | Almin           | Almin Karic                                   | Sonne und Wind GmbH | SuW_Test     | SuWakaric    | SuW22032824   |                                  | 7376        | ١              | 'es              | Jun 14, 2023 |

Using the input fields under Last Name, First Name, Client, Group, Username, Employee ID, E-mail, TA-ID, Active User and Valid from, the list can be restricted accordingly.

For example, by entering "M" in the Last name field, the list can be restricted to persons whose last name contains at least one "M".

| Pers | ons                      |              |                                               |                     |           |             |               |                                |         |             |               |              |
|------|--------------------------|--------------|-----------------------------------------------|---------------------|-----------|-------------|---------------|--------------------------------|---------|-------------|---------------|--------------|
| + N  | ew person                |              |                                               |                     |           |             |               |                                |         | ₽           | Print 🗋 PD    | F 🖹 Excel    |
|      |                          |              |                                               |                     |           |             |               |                                |         |             | 3 Entries Lin | es: 20 🗸     |
|      | Lastname 🜲               | First name 🌲 | Name                                          | Client              | Group 🜲   | Username 🜲  | Employee-ID 🜲 | Email 🖨                        | TA-ID 🖨 | Time zone 🜲 | Active user 🜲 | Valid from 🜲 |
| Q    | м                        |              |                                               | All 🗸               |           |             |               |                                |         |             | 🗸             |              |
|      | Ada <mark>m</mark>       | Angelika     | Angelika Adam Reisekostenprüfung Vorgesetzter | Sonne und Wind GmbH | SuW-CEO   | SuWadamange | SuW22032801   | angelika.adam@sonneundwind.at  | 5358    |             | Yes           | Mar 28, 2022 |
|      | Jucht <mark>m</mark> ann | Julius       | Julius Juchtmann                              | Sonne und Wind GmbH | SuW-Const | SuWjuchjuli | SuW22032813   |                                | 4941    |             | Yes           | Sep 14, 2022 |
|      | <mark>M</mark> icosi     | Michael      | Michael Micosi                                | Sonne und Wind GmbH | SuW-Mark  | SuWmichmici | SuW22032814   | michael.micosi@sonneundwind.at | 6062    |             | Yes           | Nov 2, 2022  |
|      |                          |              |                                               |                     |           |             |               |                                |         |             |               | 3 Entries    |
|      |                          |              |                                               |                     |           |             |               |                                |         |             |               |              |

To edit the desired person, simply click in the line or on the edit symbol.

# Assign / reset / delete password

1

The password manager is located in the person mask (employee profile), under the "Master data" tab.

| Person                                                    |                                                       |                             |                                 |  |  |  |  |  |  |
|-----------------------------------------------------------|-------------------------------------------------------|-----------------------------|---------------------------------|--|--|--|--|--|--|
| 🗈 Save & Close 🖌 🖨 Delece 🕼                               | 🖨 Print                                               |                             |                                 |  |  |  |  |  |  |
| First name                                                | Angelika                                              | Valid from                  | 28.03.2022                      |  |  |  |  |  |  |
| Lastname                                                  | Adam                                                  | Valid till                  | 01.01.3000                      |  |  |  |  |  |  |
|                                                           |                                                       |                             |                                 |  |  |  |  |  |  |
| Master data Groups Roles Action Permissions In competence | of roleholders Cache Login Attempts NFC Tags Settings |                             |                                 |  |  |  |  |  |  |
| Active user                                               |                                                       | Date of Birth               | 01.03.1990                      |  |  |  |  |  |  |
| Client                                                    | Sonne und Wind GmbH *                                 | Title                       | Dr                              |  |  |  |  |  |  |
| Username                                                  | SuWadamange                                           | Title suffixed              | DSc .                           |  |  |  |  |  |  |
| Employee-ID                                               | SuW22032801 ?                                         | uencer                      | Hoursei A                       |  |  |  |  |  |  |
| TA-1d                                                     | 5358                                                  | Business Contact Data       |                                 |  |  |  |  |  |  |
| E-Mail                                                    | E-Heil angelika.adamOsonneurdwind.at                  |                             |                                 |  |  |  |  |  |  |
| Language                                                  | brglish V                                             | Pax                         |                                 |  |  |  |  |  |  |
| Time Zone                                                 |                                                       | Mobile                      | 43 864 111112                   |  |  |  |  |  |  |
| Menu                                                      | Desitop                                               | Street/Address              | 1120                            |  |  |  |  |  |  |
| Link Page With Henu                                       |                                                       | City                        | Wen                             |  |  |  |  |  |  |
|                                                           |                                                       | Country                     |                                 |  |  |  |  |  |  |
|                                                           |                                                       |                             |                                 |  |  |  |  |  |  |
|                                                           |                                                       | Password management         |                                 |  |  |  |  |  |  |
|                                                           |                                                       | Password defined            |                                 |  |  |  |  |  |  |
|                                                           |                                                       | Last Password Creation time |                                 |  |  |  |  |  |  |
|                                                           |                                                       |                             | Reset and notify user per email |  |  |  |  |  |  |
|                                                           |                                                       |                             |                                 |  |  |  |  |  |  |
| Bank Accounts                                             |                                                       |                             | •                               |  |  |  |  |  |  |
| Add                                                       |                                                       |                             |                                 |  |  |  |  |  |  |

The following changes can be made here:

## 1. Assigning a password for the first time

Checking the "Assign password" checkbox means that this employee has access to his/her time data management etc. via the login using the username and password.

```
NOTIZ
When logging in for the first time, the employee must enter the following data:
Username = Username (case sensitive!)
Password = Standard password = also username (case sensitive!)
```

ΝΟΤΙΖ

As soon as the employee has logged in with these data, the system prompts him/her to choose his/ her own login data.

WARNUNG

Attention! The password chosen during this step is only known to the employee. It cannot be queried in the system!

```
WARNUNG
```

The first login MUST be done via the browser! Entry via app is not possible!

As soon as the tick is set, the date of this tick is recorded under "Time of last password assignment".

#### 2. Reset password

When **resetting** the password, the **default password** is set, which must be changed by the staff member at the first login after the reset.

So the user must use the following data:

Username = Username (case sensitive!).

```
Password = Default password = also username (case sensitive!)
```

**Note**: It is NOT possible to display the current password. The password chosen by the user is not visible to anyone!

## 3. Delete password

The deletion of the login option via password is done by "clicking away" the tick in the checkbox "Assign password".

# 4. Reset 2nd-Factor-Authentication

How to activate 2-factor authentication can be found here<sup>9</sup>.

The button with the name "Reset 2-factor authentication" enables a reset of the login data for those employees who have chosen multifactor authentication for themselves or for whom this has been prescribed.

Of course, this reset is only possible if multifactor authentication has been activated in the settings for this staff member.

# **Further information**

Details on the other tabs in this mask can be found under "Employee administration<sup>10</sup>".

- 1. /daisy/personalwolke-admin/6119-dsy.html?language=4
- 2. /daisy/personalwolke-admin/9807-dsy.html?language=4
- 3. /daisy/personalwolke-admin/7717-dsy.html?language=4
- 4. /daisy/personalwolke-admin/9802-dsy.html?language=4
- 5. /daisy/personalwolke-admin/9802-dsy.html?language=4
- 6. /daisy/personalwolke-admin/5885-dsy.html?language=4